## How to Allow Third Party Cookies in Chrome

## **Step 1: On your computer, open the Chrome browser on your computer.**

If you do not have Chrome installed, you can download it here. If you need instructions on how to install Chrome on your Windows or Mac device, please follow these instructions.

Step 2: At the top right, click the three vertical dots at the top-right corner of the web page:  $rac{1}{2}$  .

## Step 3: At the bottom, click Advanced.

## Q Search settings

| Google Chrome may use web services to improve your browsing experience. You may optionally disable services. Learn more       | these |
|----------------------------------------------------------------------------------------------------|-------|
| Allow Chrome sign-in<br>By turning this off, you can sign in to Google sites like Gmail without signing in to Chrome          |       |
| Use a prediction service to help complete searches and URLs typed in the address bar                                          |       |
| Use a web service to help resolve navigation errors                                                                           |       |
| Safe Browsing<br>Protects you and your device from dangerous sites                                                            |       |
| Help improve Safe Browsing<br>Sends some system information and page content to Google                                        |       |
| Automatically send usage statistics and crash reports to Google                                                               |       |
| Use a web service to help resolve spelling errors<br>Smarter spell-checking by sending what you type in the browser to Google |       |
| Send a "Do Not Track" request with your browsing traffic                                                                      |       |
| Allow sites to check if you have payment methods saved                                                                        |       |
| Use a prediction service to load pages more quickly                                                                           |       |
| Manage certificates<br>Manage HTTPS/SSL certificates and settings                                                             | ß     |
| Content settings<br>Control what information websites can use and what content they can show you                              | •     |
| Clear browsing data<br>Clear history, cookies, cache, and more                                                                | •     |

Step 4: Under 'Privacy and security', click Site settings and then Cookies.

| Q  | Search settings                                                                     |   |
|----|-------------------------------------------------------------------------------------|---|
| ÷  | Content settings                                                                    | 0 |
| ٩  | Cookies<br>Allow sites to save and read cookie data                                 | • |
| 0  | Location<br>Ask before accessing                                                    | • |
|    | Camera<br>Ask before accessing                                                      | • |
| Ŷ  | Microphone<br>Ask before accessing                                                  | • |
| Ŵ  | Notifications<br>Ask before sending                                                 | • |
| <> | JavaScript<br>Allowed                                                               | • |
| *  | Flash<br>Ask first                                                                  | • |
|    | Images<br>Show all                                                                  | • |
| ß  | Pop-ups and redirects<br>Allowed                                                    | • |
|    | Ads<br>Blocked on sites that show intrusive or misleading ads                       | • |
| Φ  | Background sync<br>Allow recently closed sites to finish sending and receiving data | • |
| ۲  | Sound<br>Allow sites to play sound                                                  | • |

Step 5: Turn Allow sites to save and read cookie data on or off.

| -  |
|----|
| -  |
|    |
|    |
|    |
| •  |
| dd |
|    |
| dd |
|    |
| dd |
|    |
|    |